# How to add external portal URL

To load on STB external portal you need to :

#### Go into inner portal

If STB is already using external portal - Power cycle your box and press the 'SET' (sometimes shown as a gear wheel) button on the remote when the box is loading (you will be prompted). Depending on the version of software installed, it may be necessary to press the MENU button in instead of the SET button.

### • Go to Sytem Settings

As you are in the inner portal, press 'gear/SET' button on the remote again to get into settings menu.

## • Select 'Servers' > 'Portals'

Type URL of portal you want to load into Portal 1 URL or Portal 2 URL field.

1/1

You can connect USB keyboard to the box or use virtual keyboard (keyboard button on the remote).

## • Select and press 'OK' button to save the changes.

• Reload portal.

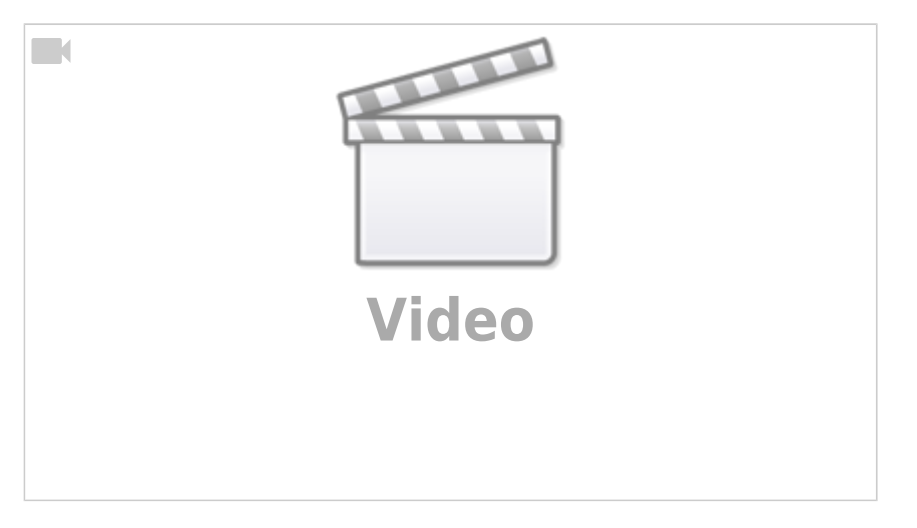

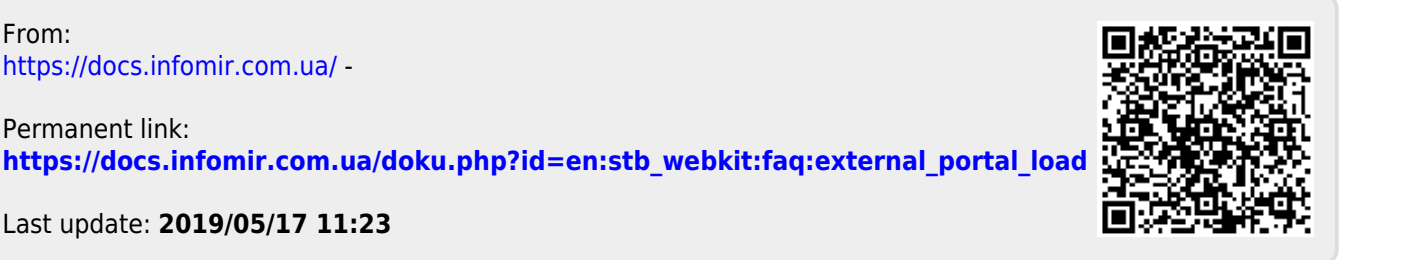